Systemy Pomiarowe Laboratorium

## Ćwiczenie 5

## Przetworniki A/C i C/A

Instrukcja

Z URL

http://galaxy.agh.edu.pl/~jena/Systemy\_Pomiarowe

zgrać na swojego pendrive dwa pliki Cwiczenie\_5\_1.vi oraz Cwiczenie \_5\_2.vi :

- I. Przygotowanie sprzętu
  - ٠
  - Zainstalować przy pomocy łącza USB kartę USB 6009.
  - Uruchomić z pulpitu PC aplikację MAX i sprawdzić zasoby sprzętowe (karty pomiarowe) PC w zakładce

Devices and Interfaces

- Zapamiętać nazwę identyfikującą kartę pomiarową, standardowo ustalana jest jako "Dev1" oraz "Dev2"
- Prawym klawiszem myszy można wywołać rozwijane Menu związane z wybranym urządzeniem.
- W zakładce

**Device Pinouts** 

umieszczony jest wykaz sygnałów Wejścia/Wyjścia urządzenia wraz z przypisanymi im numerami zacisków.

- Przy pomocy Self-Test sprawdzić działanie obu urządzeń.
- II. Konfiguracja torów pomiarowych i Rejestracja charakterystyki modelu 4-ro bitowego przetwornika A/C
  - 1. Wytypować, który z przetworników AO i której karty będzie używany.
  - 2. Dołączyć sygnały analogowe i cyfrowe (złączka DB9 w modelu, brązowy –masa) do karty pomiarowej
  - 3. Uruchomić aplikację Cwiczenie \_5\_1.
  - 4. Zdefiniować wybrane urządzenia oraz ich parametry konfiguracyjne w aplikacji.

- 5. Wystartować aplikację
- 6. Obserwować wskaźnik Iteracja . aplikacja zakończy działanie, gdy wskaźnik osiągnie wartość 1999. Obserwować pozostałe wskaźniki na ekranie PC oraz diody LED w modelu przetwornika. Jakie związki występują pomiędzy tymi zmiennymi.?
- 7. W jakich kodach są reprezentowane zmienne cyfrowe?
- 8. Sprawdzić, jakie możliwości zmiany rodzaju wykresu udostępniają narzędzia po ich aktywowaniu prawym lub lewym klawiszem myszy

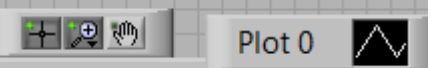

- 9. Przeanalizować uzyskaną charakterystykę. Który z wykresów jest poprawny?
- 10. Jakie powinny być opisy osi wykresu oraz format reprezentacji liczb?
- 11. Narysować charakterystykę (Matlab, LV, Excel) na podstawie uzyskanego pliku przetwornika A/C. Rozróżnić kolorami dwie części charakterystyki.
- 12. Zaproponować zmiany układu pomiarowego i aplikacji
- 13. W przypadku wykorzystania karty PCIA 6221 rozszerzyć zakres stosowanych napięć od -1V do +7V.
- III. Wyznaczanie charakterystyki przetwornika C/A
  - 1. Określić styki wybranego wyjścia Analog Output z USB 6009. Charakterystyka tego przetwornika będzie wyznaczana.
  - 2. Przyłączyć styki wybranego przetwornika do wejścia AI karty PCI 6221. W jakiej konfiguracji?
  - 3. Uruchomić aplikację Cwiczenie\_5\_2.
  - 4. Wybrane urządzenia zdefiniować w polach Control aplikacji Cwiczenie\_5\_2.
  - 5. Wystartować aplikację
  - 6. Obserwować wskaźnik "Iteracja". Zadanie zakończy się , gdy ten wskaźnik osiągnie wartość 8191. Dlaczego przyjęto taką wartość?
  - 7. Uzyskane wyniki zabezpieczyć na swoim pendrive.
  - 8. Powtórzyć rejestrację dla Samples=10 oraz Delay 5 ms

⇒

9. Sprawdzić, jakie możliwości zmiany rodzaju wykresu udostępniają narzędzia po ich aktywowaniu prawym lub lewym klawiszem myszy

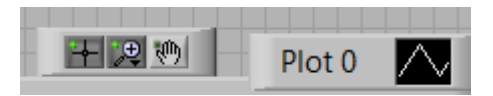

- 10. Narysować uzyskane charakterystyki (Matlab, LV, Excel ) na podstawie uzyskanego pliku z wynikami . Rozróżnić kolorami części charakterystyki.
- 11. Który z wykresów jest poprawny?
- 12. Jakie powinny być opisy osi oraz wartości na skalach?

## Uwaga!!!!

Dane zapisane na dysku twardym PC zostaną bezpowrotnie stracone po restarcie PC.